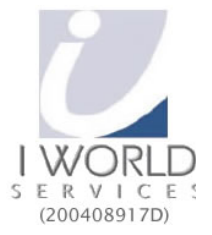

Tel: <u>+65 6100 3002</u> Fax: <u>+65 6441 3438</u>

# How do I configure the iPhone for my email accounts?

# To configure your iPhone (software version 2.x) for email, please follow these steps:

1. From the Dashboard, click **Settings**.

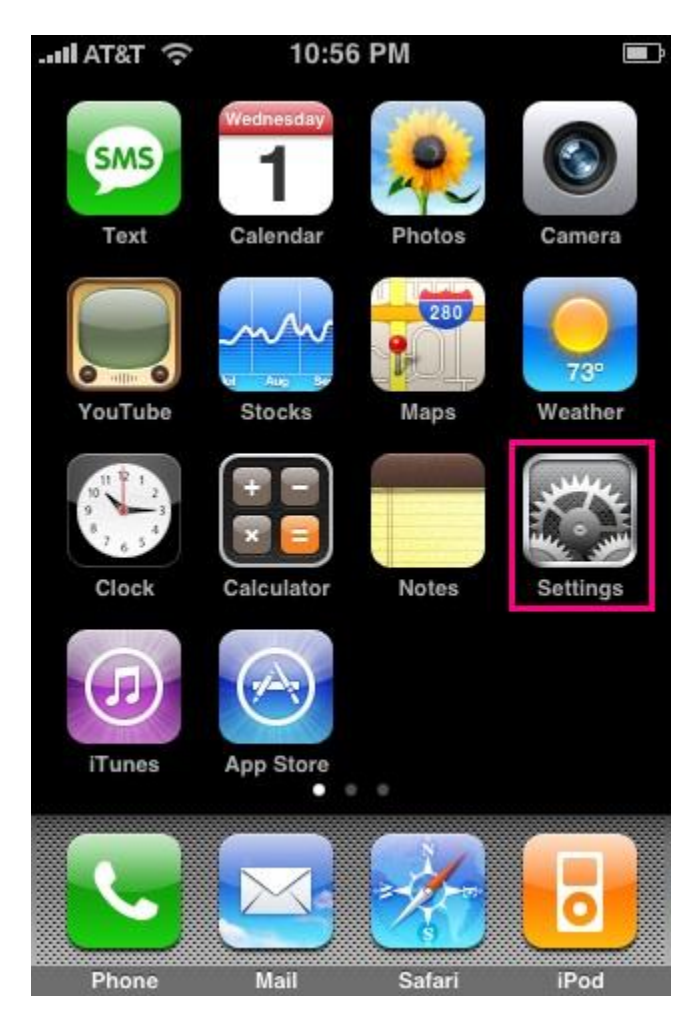

For more details, please refer to the following:

- 1) URL <u>www.userguide.iworldsvcs.com</u>
- 2) Username demo
- 3) Password 123

Tel: \_\_\_\_\_\_ +65 6100 3002 Fax: \_\_\_\_\_\_ +65 6441 3438

2. Under Settings, select Mail, Contacts, Calendars.

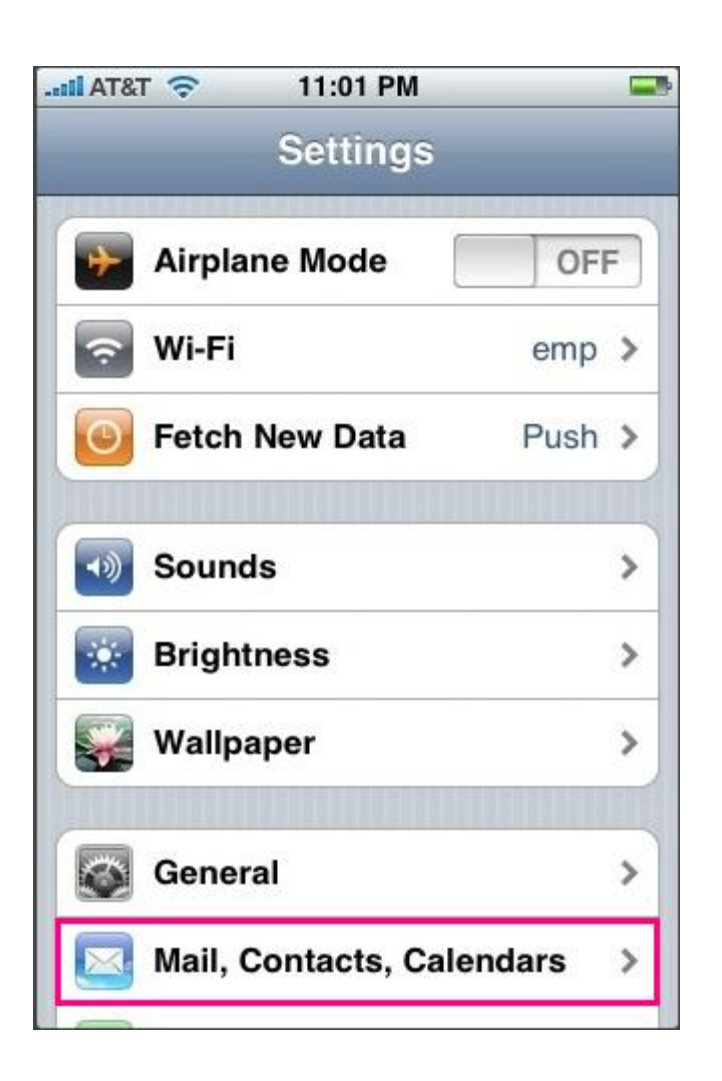

For more details, please refer to the following:

1) URL – <u>www.userguide.iworldsvcs.com</u>

2) Username – demo

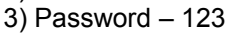

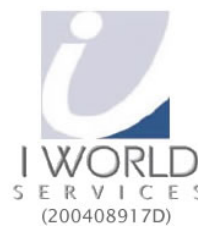

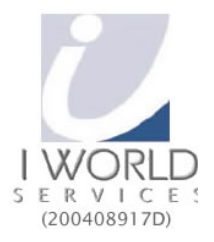

Tel: <u>+65 6100 3002</u> Fax: <u>+65 6441 3438</u>

3. Select Add Account...

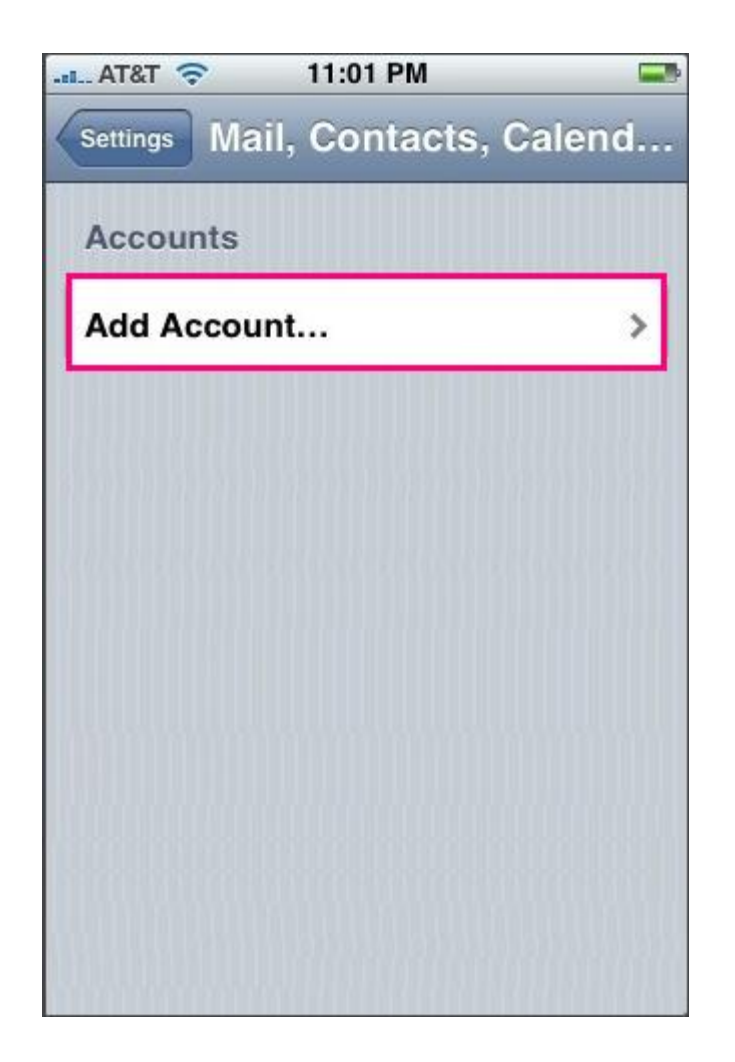

For more details, please refer to the following:

1) URL - <u>www.userguide.iworldsvcs.com</u>

- 2) Username demo
- 3) Password 123

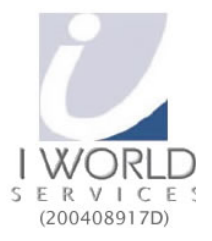

Tel: <u>+65 6100 3002</u> Fax: <u>+65 6441 3438</u>

4. Select **Other** as the type of account.

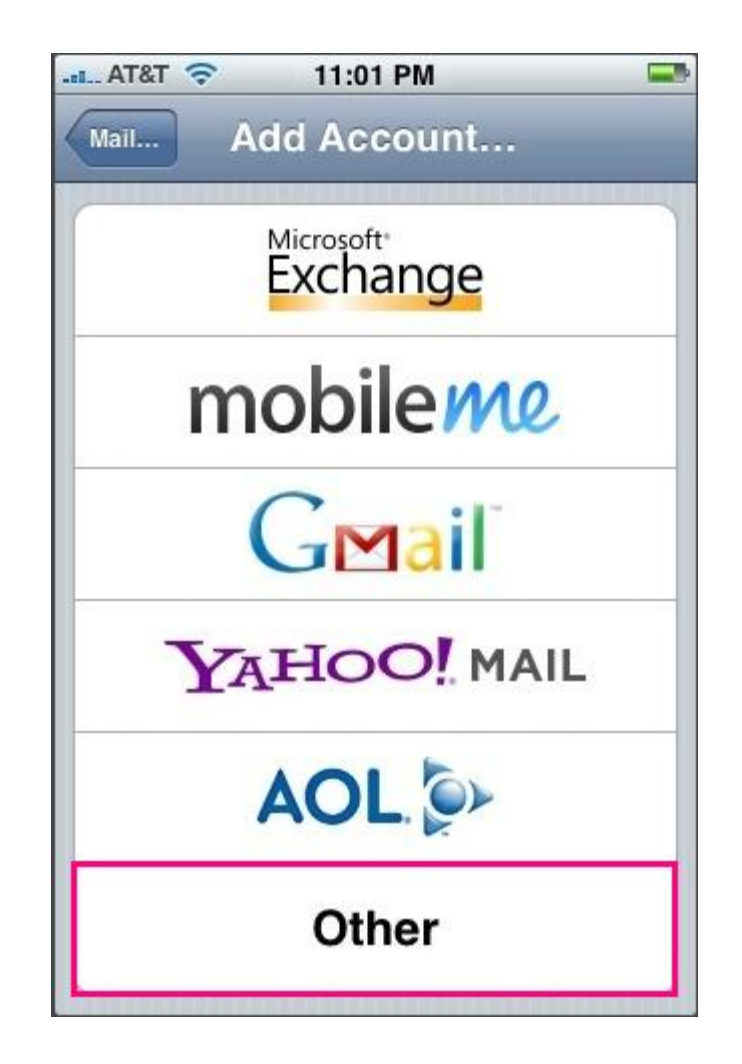

For more details, please refer to the following:

1) URL - <u>www.userguide.iworldsvcs.com</u>

- 2) Username demo
- 3) Password 123

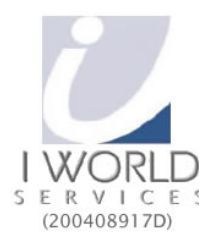

Tel: +65 6100 3002 Fax: +65 6441 3438

- 5. Enter the requested information:
  - Name: the name of the mail user
  - · Address: the email address of the mail user
  - · Password: enter the users password (incoming mail server and external mail server)
  - Description: a description of the mail user

| AT&T 🗢                         | 11:01 PM 🔤       |  |  |  |
|--------------------------------|------------------|--|--|--|
| Enter your account information |                  |  |  |  |
| Cancel New Account Save        |                  |  |  |  |
|                                |                  |  |  |  |
| Name                           | John Appleseed   |  |  |  |
| Address                        | example@me.com   |  |  |  |
| Password                       | Required         |  |  |  |
| Description                    | My Email Account |  |  |  |
|                                |                  |  |  |  |
|                                |                  |  |  |  |
|                                |                  |  |  |  |
|                                |                  |  |  |  |
|                                |                  |  |  |  |
|                                |                  |  |  |  |

# 6. Click Next.

For more details, please refer to the following:

- 1) URL www.userguide.iworldsvcs.com
- 2) Username demo
- 3) Password 123

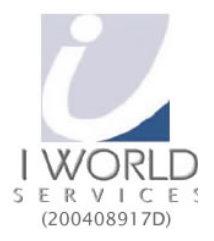

Tel: +65 6100 3002 Fax: +65 6441 3438

- 7. Click **POP** and enter the **Incoming Mail Server** information:
  - Host Name: enter the mail server address
  - User Name: enter the full email address
  - Password: enter the users password

| .ail AT&T 🛜                    | 11:01 PM 📟       |  |  |  |  |
|--------------------------------|------------------|--|--|--|--|
| Enter your account information |                  |  |  |  |  |
| Cancel New Account Save        |                  |  |  |  |  |
| IMAP                           | РОР              |  |  |  |  |
| Name                           | John Appleseed   |  |  |  |  |
| Address                        | example@me.com   |  |  |  |  |
| Description                    | My Email Account |  |  |  |  |
| Incoming Mail Server           |                  |  |  |  |  |
| Host Name                      | mail.example.com |  |  |  |  |
| User Name                      | Required         |  |  |  |  |
| Password                       | Required         |  |  |  |  |

For more details, please refer to the following:

1) URL - www.userguide.iworldsvcs.com

- 2) Username demo
- 3) Password 123

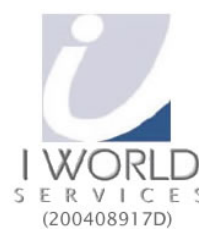

Tel: +65 6100 3002 Fax: +65 6441 3438

- 8. Scroll down and enter the **Outgoing Mail Server** information:
  - Host Name: enter the mail server address
  - User Name: enter the full email address
  - Password: enter the users password

| iil AT&T 🛜                     | 11:01 PM 🏼 🛥     |  |  |  |
|--------------------------------|------------------|--|--|--|
| Enter your account information |                  |  |  |  |
| Cancel Ne                      | ew Account Save  |  |  |  |
| Outgoing Ma                    | ail Server       |  |  |  |
| Host Name                      | smtp.example.com |  |  |  |
| User Name                      | Optional         |  |  |  |
| Password                       | Optional         |  |  |  |
| QWEF                           | TYUIOP           |  |  |  |
| ASDFGHJKL                      |                  |  |  |  |
| ☆ Z X C V B N M <              |                  |  |  |  |
| @123                           | / .com return    |  |  |  |

9. Click Save.

For more details, please refer to the following:

- 1) URL www.userguide.iworldsvcs.com
- 2) Username demo
- 3) Password 123

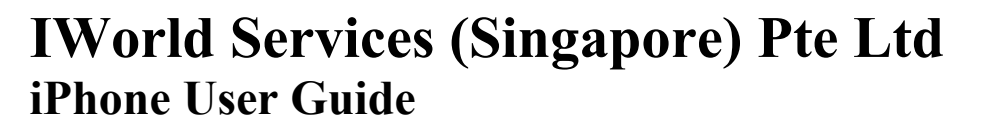

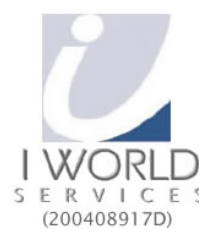

Tel: +65 6100 3002 Fax: +65 6441 3438

10.If you see a message that says **"Cannot Connect Using SSL"**, click **Yes** when asked to setup the account without SSL.

| .atll AT&T 🗢 🔅 2:17 A                                  | M 🏼 😎       |  |  |  |  |
|--------------------------------------------------------|-------------|--|--|--|--|
| Verifying POP account information                      |             |  |  |  |  |
| New Account Save                                       |             |  |  |  |  |
| ІМАР                                                   | РОР         |  |  |  |  |
| (                                                      |             |  |  |  |  |
| Cannot Connec                                          | t Using SSL |  |  |  |  |
| Do you want to try setting up the account without SSL? |             |  |  |  |  |
| Yes                                                    | No          |  |  |  |  |
| Incoming Mail Serv                                     | er          |  |  |  |  |
| Host Name mail.do                                      | omain.com   |  |  |  |  |
| User Name user@                                        | domain.com  |  |  |  |  |
| Password                                               |             |  |  |  |  |

For more details, please refer to the following:

1) URL - <u>www.userguide.iworldsvcs.com</u>

- 2) Username demo
- 3) Password 123

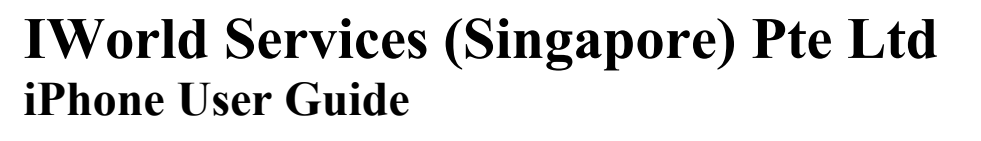

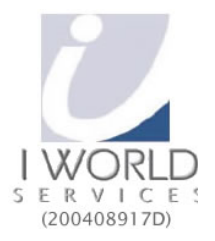

Tel: <u>+65 6100 3002</u> Fax: <u>+65 6441 3438</u>

11. The Advanced settings for the account will be displayed and do not need to be changed.

| -11 | AT&T 🗢         | 11:01 PM     | 3     |
|-----|----------------|--------------|-------|
|     | Mail Ad        | dvanced      |       |
| 1   | Deleted Messa  | ages         |       |
| 1   | Remove         | After one we | ek >  |
| 1   | Incoming Sett  | ings         |       |
| 1   | Use SSL        |              | OFF   |
|     | Authenticatio  | n            | >     |
| I   | Delete from se | erver Nev    | ver > |
|     | Server Port 1  | 10           |       |

Reference - http://www.hosting.com/support/email/iphone/

For more details, please refer to the following:

- 1) URL <u>www.userguide.iworldsvcs.com</u>
- 2) Username demo
- 3) Password 123